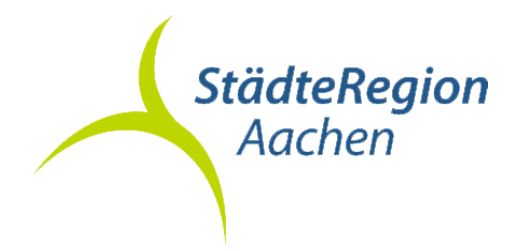

## Einreichen digitaler Vermessungsschriften über Geoshop

 Melden Sie sich zunächst im Geoshop an und navigieren dann in der Antragsliste zu dem Antrag, über den die Vermessungsunterlagen vor der Vermessung bezogen wurden. Wählen Sie diesen durch einen Mausklick aus.

| Antragsliste (Alle) |      |                  |                    |                |          |  |  |  |
|---------------------|------|------------------|--------------------|----------------|----------|--|--|--|
| Suche:              |      |                  |                    |                |          |  |  |  |
| #                   | Del. | Bestelldatum     | Ihre Geschäftsbnr. | Auftragsnr. I  | Status I |  |  |  |
| 1                   |      | 05.03.2024 15:09 | 23234              | 2023-ONL-03851 | 1        |  |  |  |
|                     |      |                  |                    |                |          |  |  |  |

Es öffnet sich das Kontextmenü zu diesem Antrag.

2) Klicken Sie auf "Einreichen".

| Findestellt       | 05 03 2024 13:34                                          |
|-------------------|-----------------------------------------------------------|
| Cingestent.       |                                                           |
| Benutzer:         | schekulu                                                  |
| Der Auftrag wurde | e erfolgreich bereitgestellt. Der Download ist kostenfrei |
|                   |                                                           |
|                   |                                                           |
|                   |                                                           |
| [                 |                                                           |
| Produktstatus ar  | nzeigen                                                   |
| Produktstatus ar  | nzeigen                                                   |
| Produktstatus ar  | nzeigen                                                   |
| Produktstatus ar  | nzeigen                                                   |

1

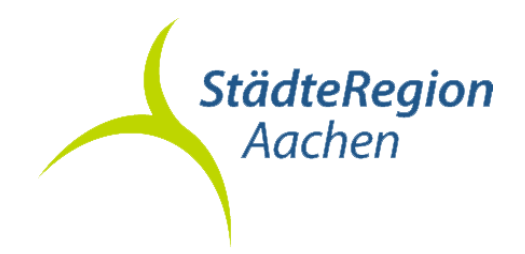

Fügen Sie dem Antrag die digitalen Vermessungsschriften über die Schaltflächen <Durchsuchen...> und <Hochladen> oder per Drag&Drop hinzu.

| Ziehen Sie Ihre Datei mit Drag & Drop hier herein:<br>(Zulässige Formate: *.zip, *.rar, *.gz, *.tar, *.gwc) |            |  |  |  |  |
|----------------------------------------------------------------------------------------------------|------------|--|--|--|--|
| <ul> <li>Übernahmeantrag.zip (application/x-zip-compressed) - 1</li> </ul>                                  | .31 mb     |  |  |  |  |
|                                                                                                    |            |  |  |  |  |
| Durchsuchen) Keine Datei ausgewählt.<br>Hochladen                                                           |            |  |  |  |  |
| Download Einreichen                                                                                         | Schliessen |  |  |  |  |

Bitte achten Sie auf die folgende Positiv-Meldung. Danach können Sie die Webanwendung über die Schaltfläche <Schließen> verlassen.

| Datei erfolgreich hochgeladen !                  |            |
|--------------------------------------------------|------------|
| Durchsuchen Keine Datei ausgewählt.<br>Hochladen | Schliessen |

STÄDTEREGION AACHEN DER STÄDTEREGIONSRAT A 62 Kataster- und Vermessungsamt

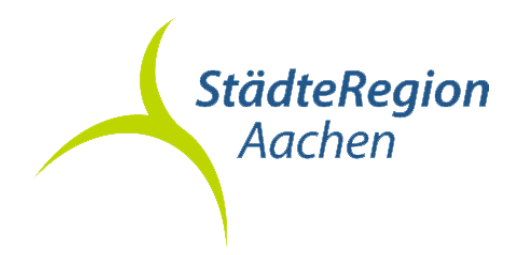

C

 In der Antragsliste wird das erfolgreiche Hochladen von Dokumenten durch die Angabe einer neuen Geschäftsbuchnummer des Vermessungsund Katasteramtes (Auftragsnr. II) angezeigt.

|                | Anträge:  | Alle selektieren | Selektierte löschen |
|----------------|-----------|------------------|---------------------|
| Auftragsnr. II | Status II |                  | Datum               |
| 2024-ONL-00857 | ~         | •                | 05.03.2024 15:29    |

Hinweise:

- Das Hochladen von Vermessungsschriften steht nur zur Verfügung, wenn zuvor Vermessungsunterlagen für eine Gebäudeeinmessung, eine Grenzvermessung oder eine Teilung über das Geoportal oder den Geoshop der StädteRegion Aachen bezogen worden sind.
- Bei Rückfragen des Katasteramtes können Sie neue oder ergänzende Unterlagen erneut auf den gleichen Antrag hochladen. Gleiche Dateinamen werden überschrieben, neue Unterlagen ergänzt.
- Unterstütze Dateitypen: .zip, .tar, .gz, .7z, .txt, .html, .plt, .qpt, .gwc.
- Unterstütze Dateitypen innerhalb einer gepackten Datei: .xml, .txt, .pdf, .png, .jpg.

Link:

https://geoshop.staedteregion-aachen.de